## ZUM Radio Bluetooth board for iOS

## Powering the board

When pairing the board to an iPhone or iPad, the Bluetooth board should be powered from a 5V source connected to the micro USB connector on the right. (see image below) Note that the micro USB connector on the left is used to connect the board to a PC as a serial port.

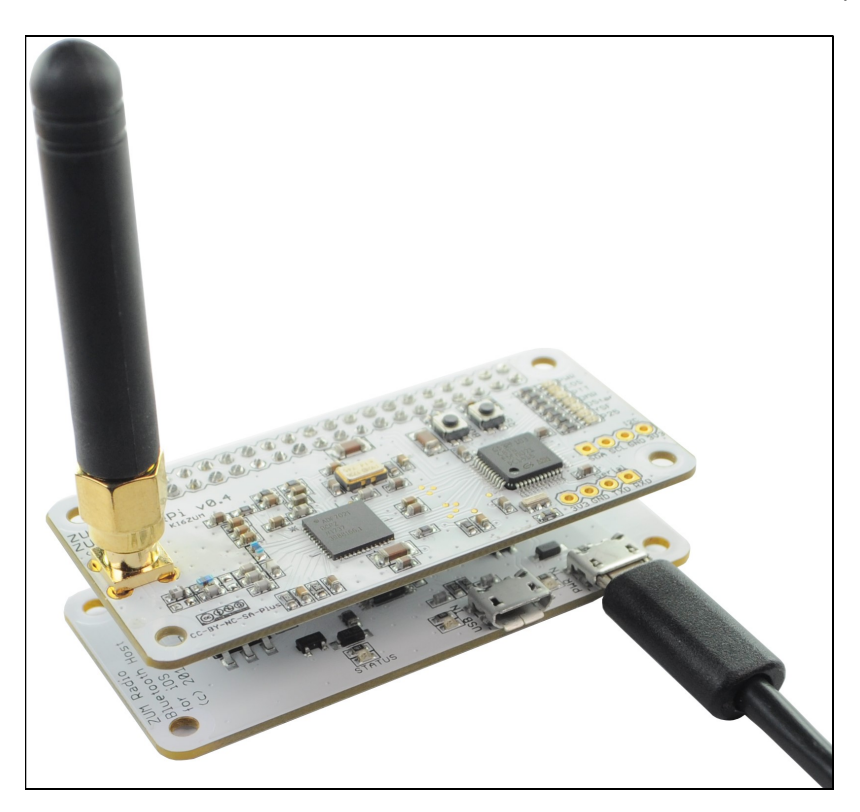

## iOS Software

For more information about BlueDV, visit the website of David PA7LIM. <a href="https://www.pa7lim.nl/bluedv-ios/">https://www.pa7lim.nl/bluedv-ios/</a>

Install the BlueDV software from the iTunes store: https://itunes.apple.com/us/app/bluedv/id1186753798 It should look like this on the iTunes store:

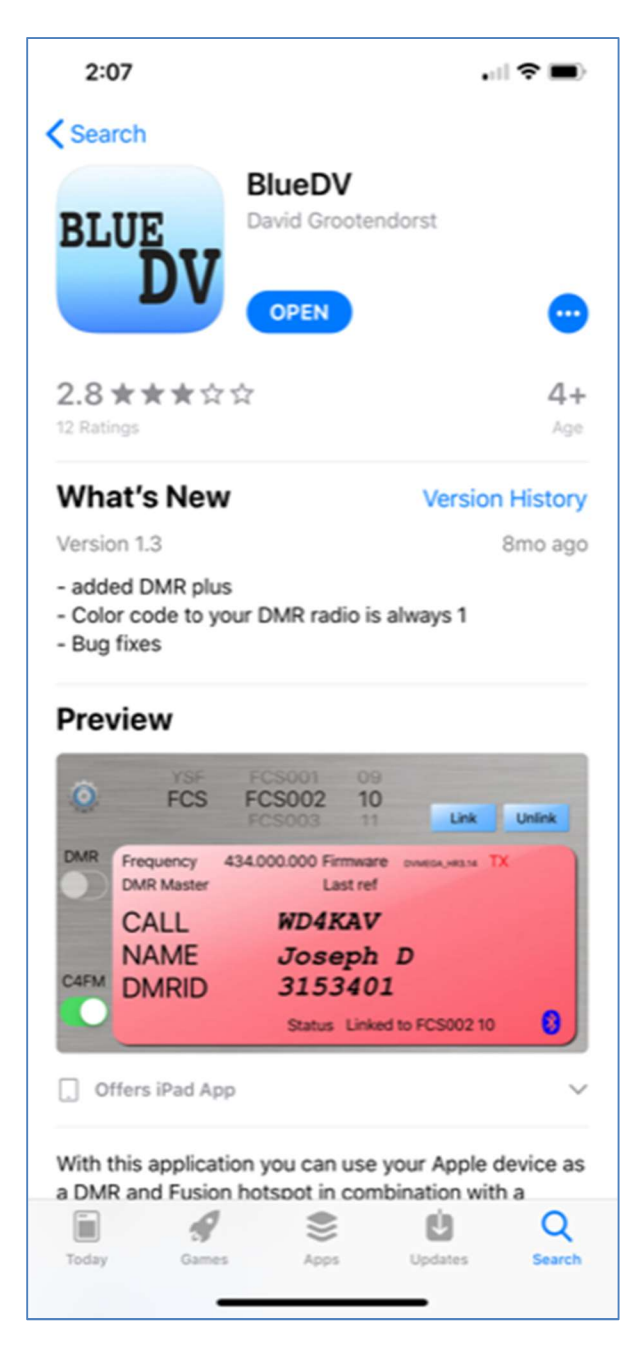

One the software is installed, start the app. If the Bluetooth board is powered, the app should show "BT CONNECTED". Next select the configuration icon (top left corner) and then select "General".

| Ö.   |                         |                      | BlueDV by David PA7LIM |
|------|-------------------------|----------------------|------------------------|
| DMR  | Frequency<br>DMR Master | Firmware<br>Last ref | Listening              |
|      | CALL                    |                      |                        |
| C4FM | NAME<br>DMRID           |                      |                        |
|      |                         | Status BT CONNECTED  | 8                      |

As a minimum, set "Your Call", "DMR ID" and "Frequency". Next select "Save"

| Your Call | KI6ZUM    |
|-----------|-----------|
| DMR ID    | 3106892   |
| Frequency | 434600000 |
|           | -100      |
| QRG       | -50       |
|           |           |
|           |           |
|           |           |
|           |           |
|           |           |
|           |           |

| BM DMR password | passw0rd                      | DMR+ master | dmr1.dvscotland |
|-----------------|-------------------------------|-------------|-----------------|
| BM DMR master   | 3021 CA<br>3101 US<br>3102 US |             | Save Cancel     |
| No inband dat   | a 🔵                           |             |                 |
|                 |                               |             |                 |
|                 |                               |             |                 |
|                 |                               |             |                 |

Now select "DMR" and change the DMR settings if necessary. Select "Save" and then select "Back".

If the Bluetooth connection to the ZUMspot board is functional, the software should display the "Firmware" version on the ZUMspot board.

If DSTAR mode is desired, tap the "Status" word on the screen 3 times and the DSTAR control will be enabled.

| *     |                         | REF048                  | В               |                 | BlueDV by David PA7LIM |
|-------|-------------------------|-------------------------|-----------------|-----------------|------------------------|
| .Q.   | REF<br>DCS              | REF050<br>REF051        | D               |                 | Link Unlink            |
| DMR   | Frequency<br>DMR Master | 434.600.000 Firi<br>La: | nware<br>st ref | ZUMspot-v1.3.3_ | LISTENING              |
| DSTAR | CALL                    |                         |                 |                 |                        |
| C4FM  | NAME<br>DMRID           |                         |                 |                 |                        |
|       |                         | Status                  | вт со           | NNECTED         |                        |

Now select the reflector ("REF") you wish to connect to and then select "Link"

| -        |            | REF000          | В      |                 | BlueDV by David PA7LIM |
|----------|------------|-----------------|--------|-----------------|------------------------|
| <b>O</b> | REF        | REF001          | С      |                 |                        |
|          | DES        | REFU02          | D      |                 | Link Unlink            |
| DMR      | Frequency  | 434.600.000 Fir | mware  | ZUMspot-v1.3.3_ | LISTENING              |
|          | DMR Master | La              | st ref |                 |                        |
| DSTAR    |            |                 |        |                 |                        |
|          | CALL       |                 |        |                 |                        |
| C4FM     | NAME       |                 |        |                 |                        |
|          | DMRID      |                 |        |                 |                        |
|          |            |                 |        |                 |                        |
|          |            | Status          |        |                 |                        |

If the app is successful in connecting to the reflector it will show the status as "Linked".

| õ     | REE                     | REF000          | В               |                 | BlueD | V by David PA7LIM |
|-------|-------------------------|-----------------|-----------------|-----------------|-------|-------------------|
|       | DCS                     | REF002          | D               |                 | Link  | Unlink            |
| DMR   | Frequency<br>DMR Master | 434.600.000 Fin | mware<br>st ref | ZUMspot-v1.3.3_ |       | LISTENING         |
| DSTAR | CALL                    |                 |                 |                 |       |                   |
| C4FM  | NAME                    |                 |                 |                 |       |                   |
|       | DMRID                   |                 |                 |                 |       |                   |
|       |                         | Status          | Linked          | to REF001 C     |       |                   |

Once connected to the reflector, the app will display info when others are transmitting.

| -     |                         | REF000 B                                         | BlueDV by David PA7LIM |
|-------|-------------------------|--------------------------------------------------|------------------------|
| Q,    | REF                     | REF001 C<br>REF002 D                             | Link Unlink            |
| DMR   | Frequency<br>DMR Master | 434.600.000 Firmware zumspot-v1.3.3_<br>Last ref | ТХ                     |
| DSTAR | CALL                    | N8CTB                                            |                        |
| C4FM  | NAME                    | Chris Behm                                       |                        |
|       | DMRID                   | 1126035                                          |                        |
|       |                         |                                                  |                        |
|       |                         | Status Linked to REF001 C                        |                        |